# 타임세일

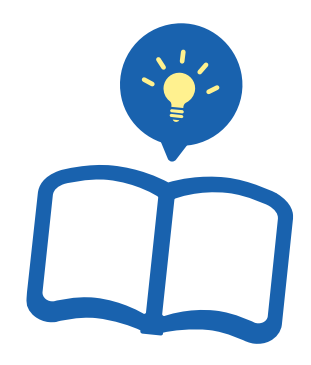

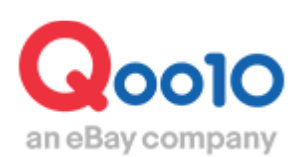

Update 2021-07

### 목차

| ■ 타임세일이란?             | <u>3</u>  |
|-----------------------|-----------|
| 1. 타임세일이란?            | <u>3</u>  |
| 2. 타임세일의 종류           | <u>4</u>  |
| ① 할인만 설정              | <u>4</u>  |
| ② 프리미엄 게재             | <u>6</u>  |
| ③ 스탠다드 게재             | <u>9</u>  |
| ④ 프리미엄과 스탠다드의 비교표     | <u>11</u> |
|                       |           |
| ▪ 타임세일 설정 방법          | <u>12</u> |
| 1. 할인 설정              | <u>13</u> |
| 2. 게재 신청              | <u>20</u> |
|                       |           |
| ▪ 타임세일 게재의 변경·취소      | <u>24</u> |
| 1. 프리미엄게재와 스탠다드게재의 차이 | <u>24</u> |
| 2. 게재 상품의 교체 방법       | <u>24</u> |
| 3. 게재 신청의 취소 방법       | <u>27</u> |
|                       |           |
| ■ 타임세일 정산 금액          | <u>29</u> |

## 타임세일이란?

#### 1. 타임세일이란?

- 타임세일은 특정시간대를 지정하여 할인 판매하는 프로모션 방법입니다.
- 제한된 시간동안 특별할인을 위해서, 평소 판매가격보다 5%이상의 할인을 설정해야 합니다.
- 타임세일할인을 설정한 이후, 특집페이지 게재 신청(유료)을 하면 홍보효과가
   더 높아집니다.
- 시간대는 다음과 같이 3개의 타임존으로 나누어집니다.

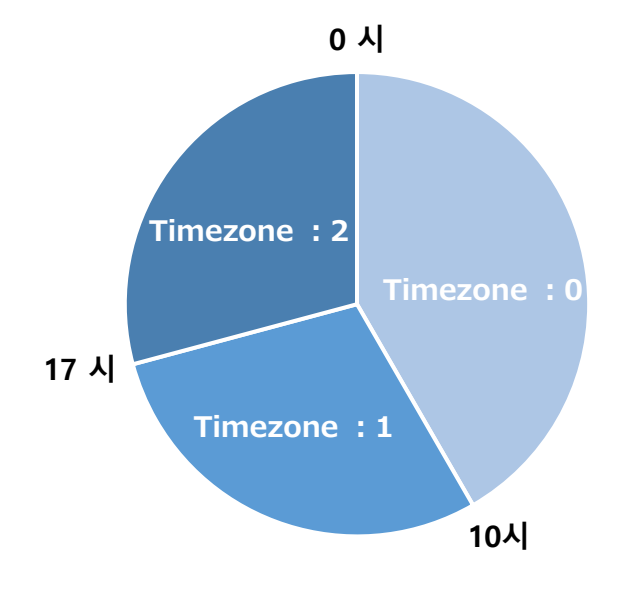

| 타임세일      |                                                                                                    |  |  |  |  |  |  |  |
|-----------|----------------------------------------------------------------------------------------------------|--|--|--|--|--|--|--|
| 할인율       | 1%이상                                                                                                 |  |  |  |  |  |  |  |
| 할인기간      | 설정 시간대에 따라<br>10시간 또는 7시간                                                                            |  |  |  |  |  |  |  |
| 카트쿠폰 중복할인 | 일부 중복사용 가능                                                                                           |  |  |  |  |  |  |  |
| 체결수수료     | 할인 전 판매가격 X 수수료율                                                                                     |  |  |  |  |  |  |  |
| 타임세일 프리미엄 | T0(0~10시) : 5,000 Qcash<br>T1(10~17시) : 5,000 Qcash<br>T2(17~24시) : 6,000 Qcash<br>※2023년 1월 1일부로 적용 |  |  |  |  |  |  |  |
| 타임세일 스탠다드 | 2,000 Qcash                                                                                          |  |  |  |  |  |  |  |

 타임세일은 할인만 설정하는 방법(무료)과 할인을 설정하고 특집페이지에 게재하는 방법(유료)이 있습니다.

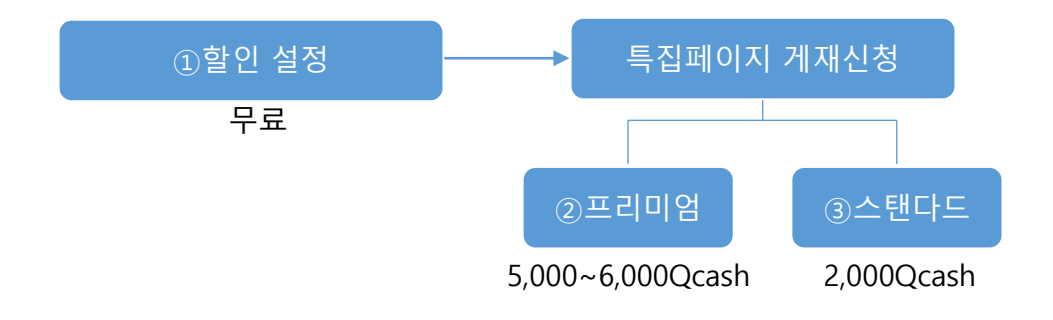

#### 2. 타임세일의 종류 - ① 할인만 설정

- 구매자가 상품페이지에 들어가면 설정한 할인금액이 표시됩니다.
- 노출: 없음
- 설정 비용: 무료

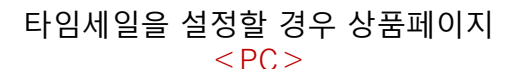

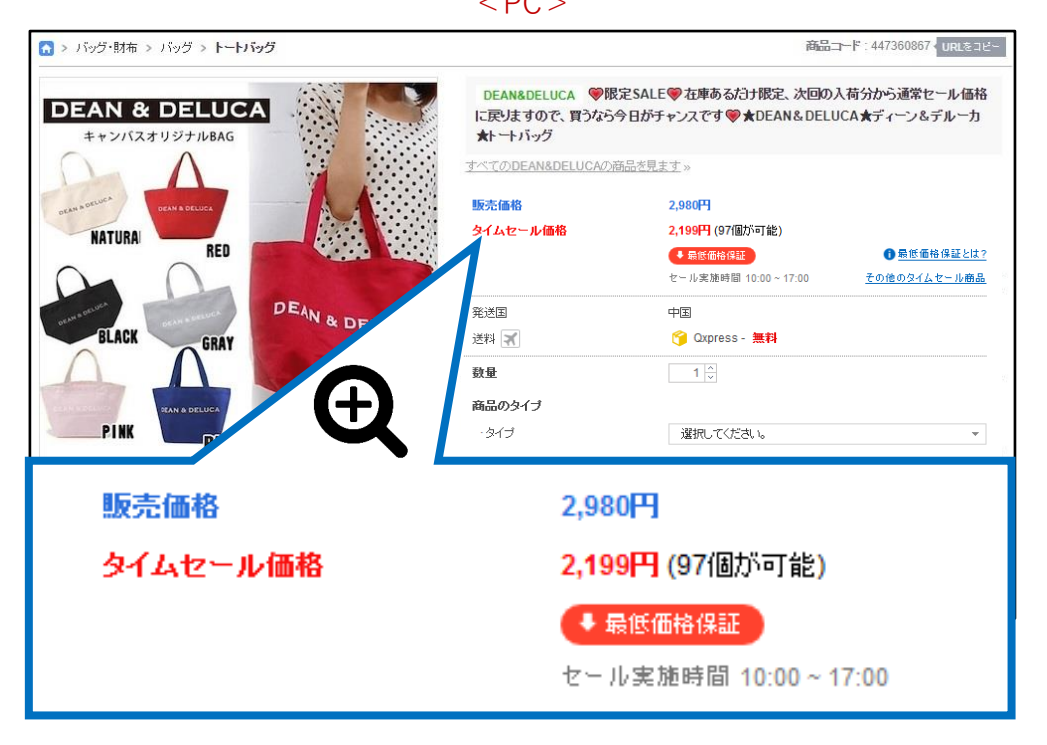

타임세일을 설정할 경우 상품페이지 <APP>

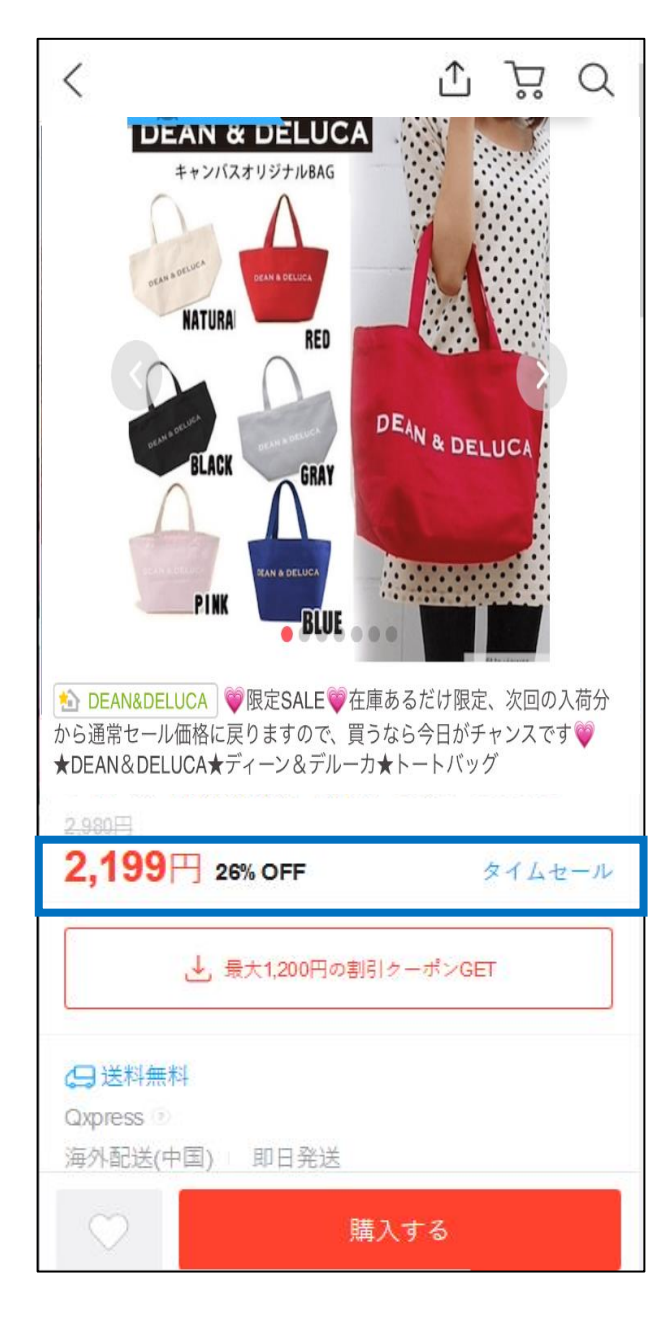

- 노출: [타임세일]특집페이지의 상단에 게재됩니다.
- 게재 비용: 5,000~6,000 Qcash

#### [타임세일]특집페이지에 접속하는 방법

< PC >

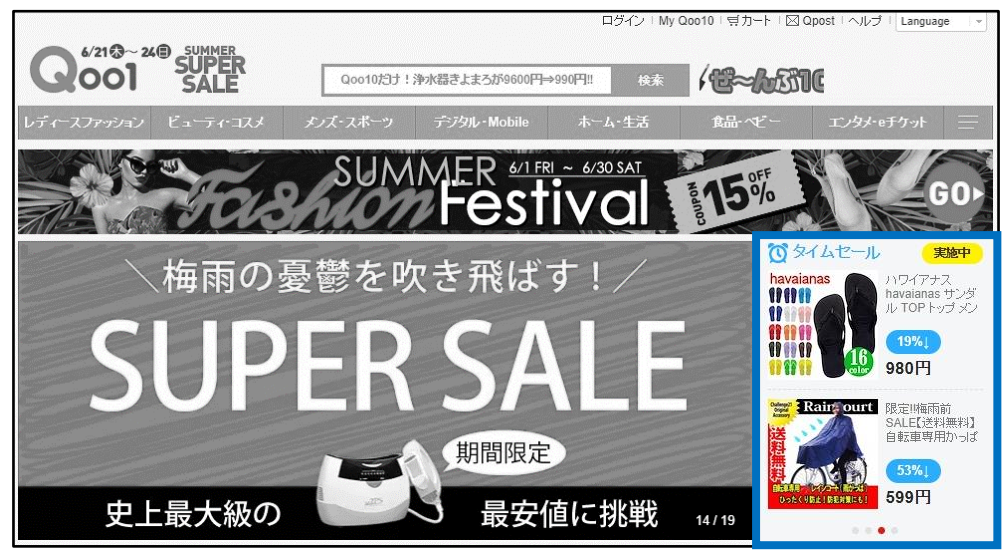

< APP >

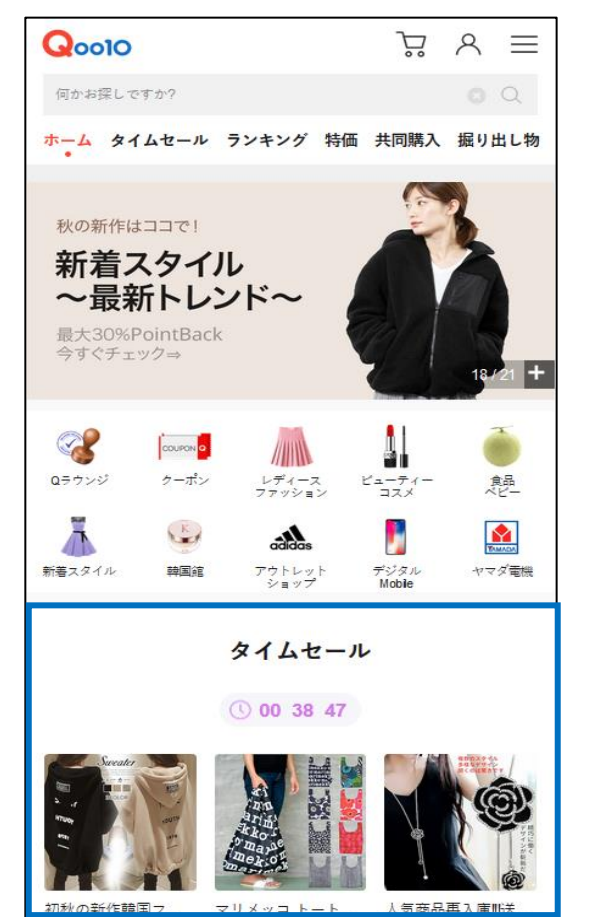

#### 2. 타임세일의 종류 - ②프리미엄 게재

#### 프리미엄 게재 위치 <PC>

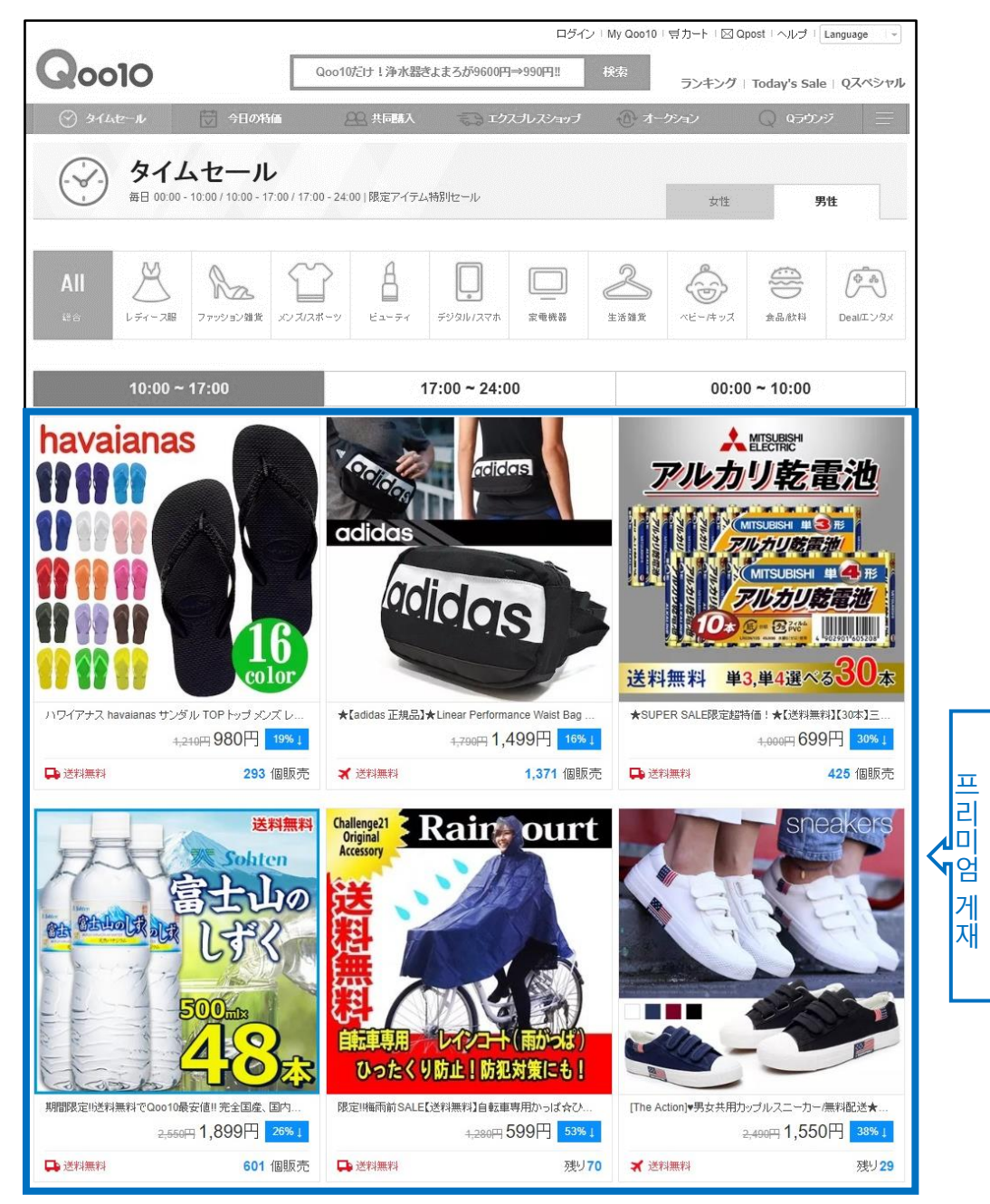

#### 2. 타임세일의 종류 - ②프리미엄 게재

프리미엄 게재 위치 < APP >

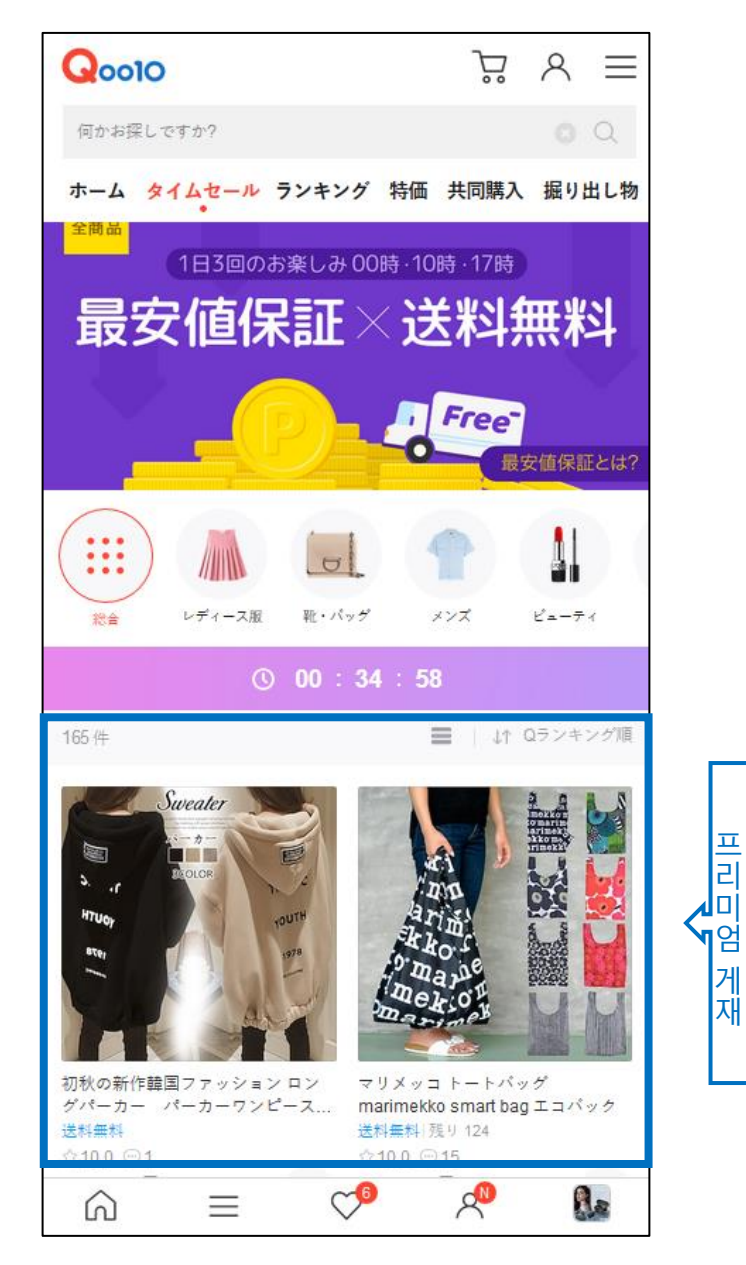

- 노출: [타임세일]특집페이지의 하단
- 설정 비용: 2,000 Qcash

스탠다드 게재 위치 <PC>

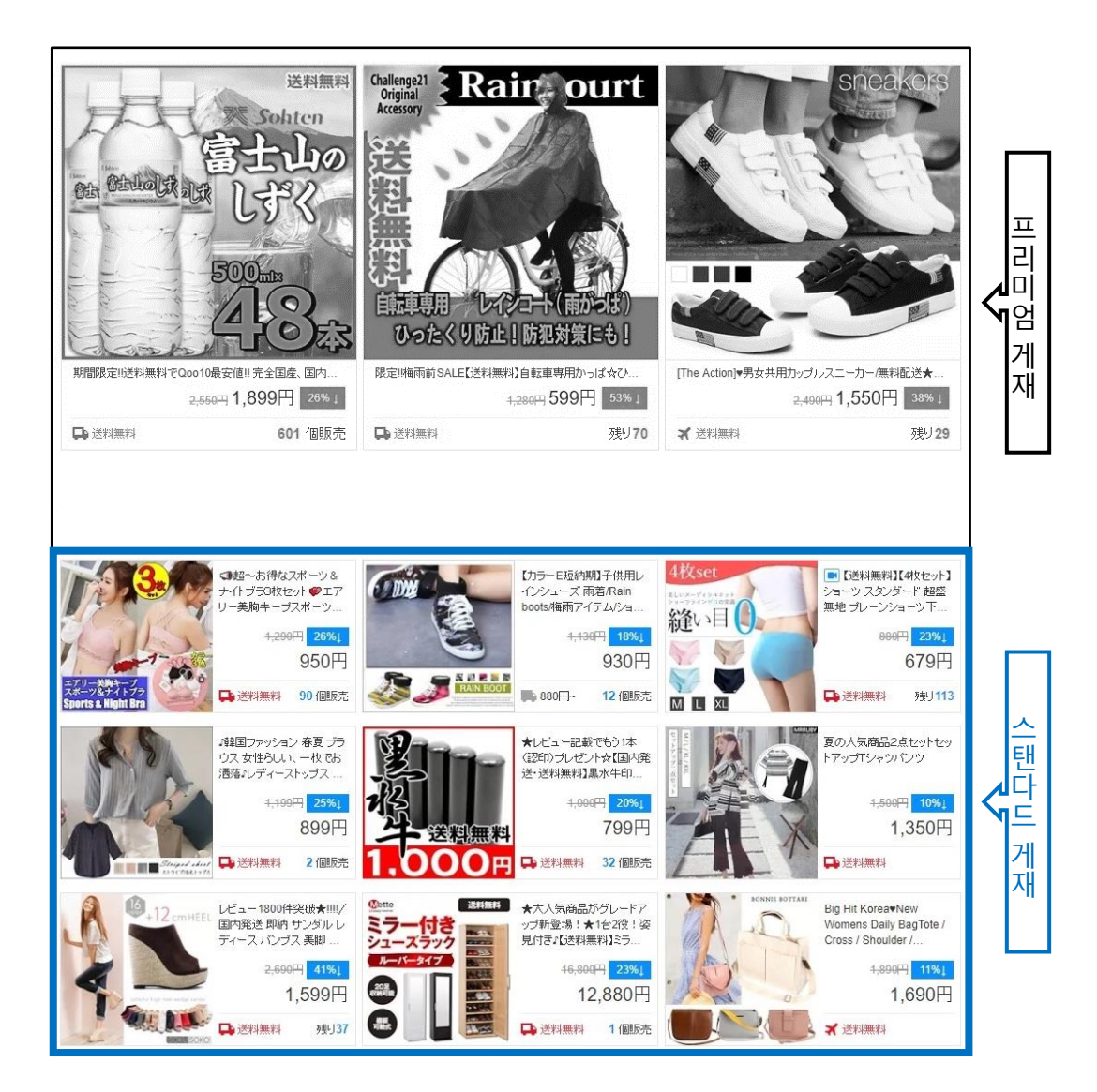

#### 2. 타임세일의 종류 - ③스탠다드 게재

#### 스탠다드 게재 위치 < APP>

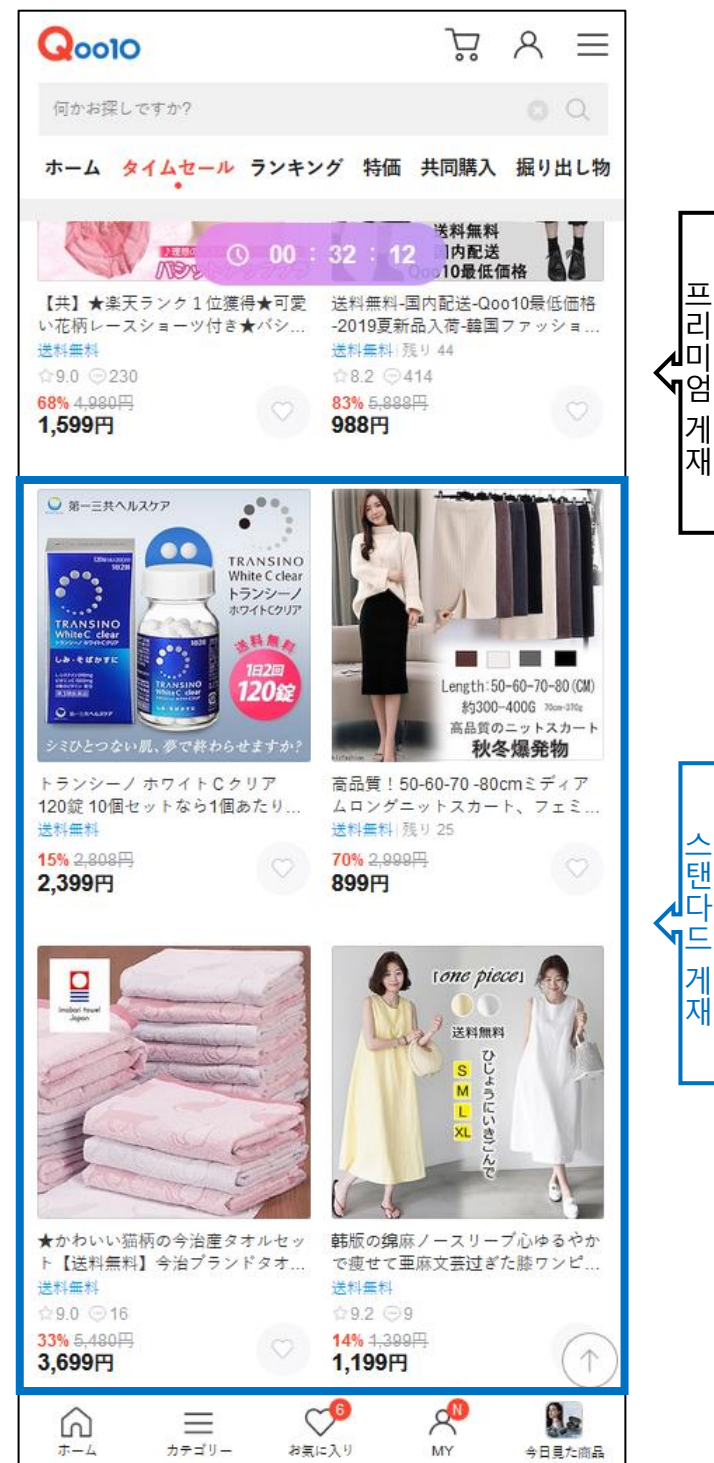

#### • 타임세일[프리미엄 게재]와 [스탠다드 게재]의 비교표

| 항목     | 프리미엄 게재                                                                         | 스탠다드 게재                    |
|--------|---------------------------------------------------------------------------------|----------------------------|
| 게재 위치  | [타임세일]페이지의 <mark>상단</mark>                                                      | [타임세일]페이지의 <mark>하단</mark> |
| 신청 시작  | 게재 10일전 오전 10시부터                                                                | 게재 10일전 오전 10시부터           |
| 신청 마감  | 게재 1시간 전까지                                                                      | 게재 1시간 전까지                 |
| 게재 비용  | T0(0~10시) : 5,000 Qcash<br>T1(10~17시) : 5,000 Qcash<br>T2(17~24시) : 6,000 Qcash | 2,000 Qcash/회              |
| 시간대 제한 | 제한 없음                                                                           | 동일 상품은<br>1일 2개의 타임존까지     |
| 상품의 교체 | 교체 가능                                                                           | 교체 불가                      |

#### ※ 신청 시간에 대한 안내 및 주의 사항

타임세일 광고는 "주말을 제외한 평일만" 신청을 받고 있습니다. 게재 10일 전부터 신청이 가능하지만, 신청 시작일이 주말인 경우에는 월요일부터 광고 신청이 가능합니다. 참고하여 광고 신청 부탁드립니다.

예시) 화~목 타임세일광고는 그 전주 월요일부터 신청 할 수 있습니다.

### 타임세일 설정방법

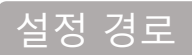

J·QSM에 로그인 https://qsm.qoo10.jp/GMKT.INC.GSM.Web/Login.aspx

### 프로모션 > 타임세일 & 데일리딜

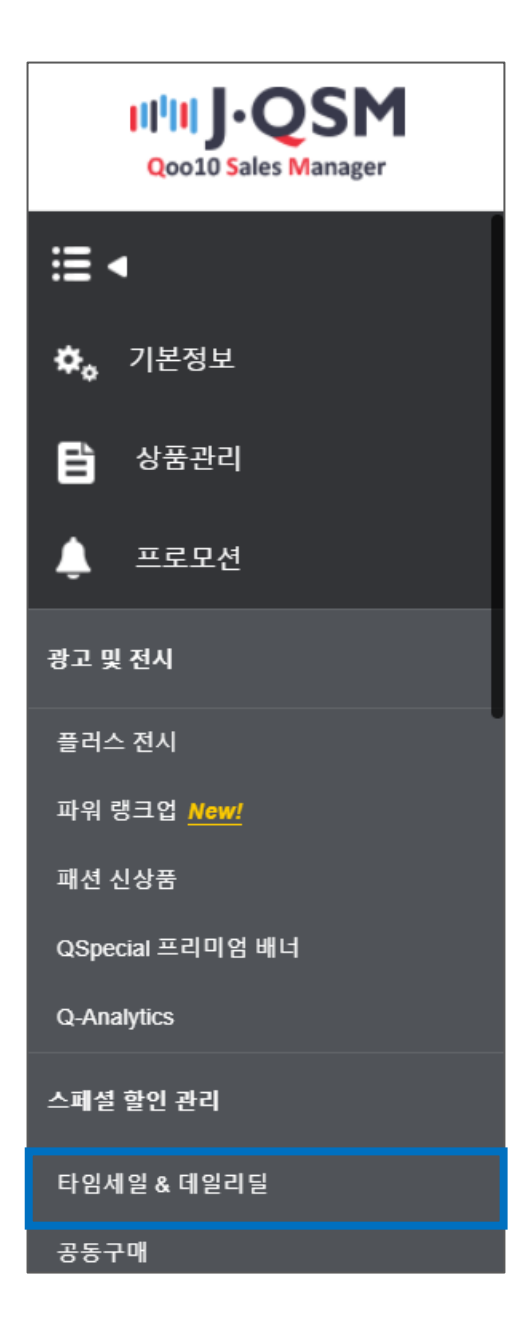

## 타임세일 설정방법

#### 1. 할인 설정

2. 게재 신청

- 할인 설정만 하실 경우 [1. 할인 설정] 까지만 참고하시면 됩니다.
- 타임세일 특집페이지에 게재(유료)를 원하실 경우「1. 할인 설정」부터 「2. 게재 신청」까지의 모든 과정을 완료 하시길 바랍니다.

#### 1. 할인 설정

1 스페셜 할인 관리 메뉴 중 할인 상세 정보의 [상품 선택]을 클릭

| 스페셜 할인 관리  |                          |          |             |              |                   |                |
|------------|--------------------------|----------|-------------|--------------|-------------------|----------------|
|            |                          |          |             |              |                   |                |
|            |                          |          |             |              |                   | Q 검색           |
| 기간 201     | 8/06/29 🗰 ~ 2018/07/13 🏢 |          | 프로모션 타입     | 전체           | •                 |                |
| 상태 적용      | S <b>T</b>               | 4.85 71  | 검색 하이 키기    | - 선택         |                   |                |
| 일인 다입 상품면으 | 상품명                      | 구당 가     | 적 말인가적      | 열인 세안        | 기간 다임폰            |                |
|            |                          |          |             |              |                   |                |
|            |                          |          |             |              |                   |                |
|            |                          |          |             |              |                   |                |
|            |                          |          |             |              |                   |                |
|            |                          |          |             |              |                   |                |
|            |                          |          |             |              |                   |                |
| 할인 상세 정보   |                          |          |             |              |                   |                |
| 418        | 상품 선택                    |          | 상품 상세 페이지 열 | 17           |                   |                |
| 경험 가       | 재고 :                     |          |             |              |                   |                |
| 프로모션 타입 트  |                          |          | 기간          | 2018/07/06   | 10:00 ~ 17:00 🔻 🕂 |                |
| 할인액        | 의 : 세일기                  | 가격: 0 타임 | 세일은 상품가의 1% | 이상으로 설정해 주세. | <u>Q</u> .        |                |
| 할인수량제한 전체: | 9.)/ 인당                  | 78       |             |              |                   |                |
|            |                          |          |             |              |                   | 추 <b>가</b> 초기화 |
|            |                          |          |             |              |                   |                |
|            |                          |          |             |              |                   |                |
| 하이 사세 저ㅂ   |                          |          |             |              |                   |                |
| 글한 경제 영포   |                          |          |             |              |                   |                |
|            | 상품                       | 선택       |             |              | 상품 상              | 세 페이지 열기       |
| 상품         | 가격 재고                    |          |             |              |                   |                |
|            |                          |          |             |              |                   |                |
| 프로모션 타입    | 타임세일 🗸                   |          |             |              | 7                 | 간              |
| 할인액        | □ →                      | 기본할인 :   | 세일          | 가격: 0        | 타임세일은 상품          | 품가의 1% 이상      |
|            |                          |          |             |              |                   |                |
| 할인수량제한     | 선제: (                    | 개 남음     | )/ 인당       | 개            |                   |                |
|            |                          |          |             |              |                   |                |
|            |                          |          |             |              |                   |                |

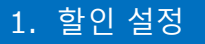

#### ② 팝업창이 나타나면 타임세일을 설정할 상품을 검색합니다.

| QQ  | oo10 - QSM - Chrome         |                 |                  |           | -          |           | × |
|-----|-----------------------------|-----------------|------------------|-----------|------------|-----------|---|
| ≜ 안 | 전함   https://qsm.qoo10.jp/0 | GMKT.INC.Gsm.We | b/Popup/Goods/po | p_Goods_S | earch.aspx | callback? | ⊕ |
| [   | == 대분류 선택 ==                | ▼ == 중          | 분류 선택 == 🔻       | == 소분형    | 류 선택 ==    | •         |   |
|     | 상품코드 ▼                      |                 |                  |           |            | 검색        |   |
|     | 상품코드                        |                 | 상품명              |           |            | 가격        |   |
|     |                             |                 |                  |           |            |           |   |
|     |                             |                 |                  |           |            |           |   |
|     | 4                           |                 |                  |           |            | •         |   |
|     |                             |                 |                  |           | 선택         | 닫기        |   |

#### < <mark>상품번호</mark> 혹은 <mark>상품명</mark>으로 검색할 경우 >

#### • 「상품번호」혹은「상품명」을 선택하고 우측에 내용을 입력

#### • 【검색】을 클릭

| Qq  | 00010 - QSM - Chrome                                                                  |                |               | _     |      | × |  |  |  |  |  |
|-----|---------------------------------------------------------------------------------------|----------------|---------------|-------|------|---|--|--|--|--|--|
| ê 인 | ) 안전함│ https://qsm.qoo10.jp/GMKT.INC.Gsm.Web/Popup/Goods/pop_Goods_Search.aspx?call ⓒ |                |               |       |      |   |  |  |  |  |  |
|     | == 대분류 선택 ==                                                                          | ▼ == 중분류 신     | 선택 == ▼ == 소분 | !류 선택 | == • |   |  |  |  |  |  |
|     | 상품코드 🔻 593                                                                            |                |               |       | 검색   |   |  |  |  |  |  |
|     | 상품코드                                                                                  | 상품명            | 가격            | ÷     | ╞량   |   |  |  |  |  |  |
|     | 593                                                                                   | TESTESTESTTEST | 100           |       | 100  |   |  |  |  |  |  |
|     |                                                                                       |                |               |       |      |   |  |  |  |  |  |
|     |                                                                                       |                |               |       |      |   |  |  |  |  |  |
|     |                                                                                       |                | 4             | 선택    | 닫기   |   |  |  |  |  |  |

#### < <mark>카테고리</mark>로 검색할 경우 >

#### • 「대분류」와「중분류」,「소분류」를 선택하고【검색】을 클릭

#### • 「대분류」와「중분류」는 필수 선택 항목

| QQ  | oo10 - QSM - Chrome                                                                    |                |               | -    |                | Х |  |  |  |  |  |  |
|-----|----------------------------------------------------------------------------------------|----------------|---------------|------|----------------|---|--|--|--|--|--|--|
| ● 안 | ● 안전함   https://qsm.qoo10.jp/GMKT.INC.Gsm.Web/Popup/Goods/pop_Goods_Search.aspx?call @ |                |               |      |                |   |  |  |  |  |  |  |
|     | == 대분류 선택 ==                                                                           | ▼ == 중분류 신     | 선택 == ▼ == 소분 | 류 선택 | == 🔻           |   |  |  |  |  |  |  |
|     | 상품코드 ▼ 593                                                                             |                |               |      | 검색             |   |  |  |  |  |  |  |
|     | 상품코드                                                                                   | 상품명            | 가격            | ŕ    | ┝ <del>량</del> |   |  |  |  |  |  |  |
|     | 593                                                                                    | TESTESTESTTEST | 100           |      | 100            |   |  |  |  |  |  |  |
|     |                                                                                        |                |               |      |                |   |  |  |  |  |  |  |
|     |                                                                                        |                |               |      |                |   |  |  |  |  |  |  |
|     |                                                                                        |                |               |      |                |   |  |  |  |  |  |  |
|     |                                                                                        |                | 1             | 2택   | 닫기             |   |  |  |  |  |  |  |

#### 3 검색결과에서 상품을 클릭하고 [선택]

| QQ  | oo10 - QSM - Chrome                                                                    |                |         |       | _    |      | × |  |  |  |  |
|-----|----------------------------------------------------------------------------------------|----------------|---------|-------|------|------|---|--|--|--|--|
| ≜ 안 | ● 안전함   https://qsm.qoo10.jp/GMKT.INC.Gsm.Web/Popup/Goods/pop_Goods_Search.aspx?call @ |                |         |       |      |      |   |  |  |  |  |
| [   | == 대분류 선택 ==                                                                           | ▼ == 중분류       | 루선택== ▼ | == 소분 | 류 선택 | == • |   |  |  |  |  |
|     | 상품코드 🔻 593                                                                             |                |         |       |      | 검색   |   |  |  |  |  |
|     | 상품코드                                                                                   | 상품명            | 가       | 격     | ŕ    | ┝량   |   |  |  |  |  |
|     | 593                                                                                    | TESTESTESTTEST |         | 100   |      | 100  |   |  |  |  |  |
|     |                                                                                        |                |         |       |      |      |   |  |  |  |  |
|     |                                                                                        |                |         |       |      |      |   |  |  |  |  |
|     |                                                                                        |                |         |       |      |      |   |  |  |  |  |
|     |                                                                                        |                |         | 3     | 1택   | 닫기   |   |  |  |  |  |

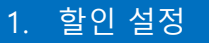

#### ④ 선택한 상품의 프로모션 타입이 [타임세일] 여부를 확인

| 할인 상세 정보 |                                                                                                    |
|----------|----------------------------------------------------------------------------------------------------|
| 상품       | 5934         상품 선택         https://www.qoo10.jp/g/5934         상품 상세 페이지 열기           가격:         100         재고:         100         4 |
| 프로모션 타입  | 타임세일 ▼ 2018/07/06 🛅 10:00 ~ 17:00 ▼ 🕂                                                                                                   |
| 할인액      | 円 ▼ 기본할인: 0 세일가격: 100 타임세일은 상품가의 1 % 이상으로 설정해 주세요.                                                                                      |
| 할인수량제한   | 전체: 기 남음 ) / 인당 개                                                                                                    |
| -        | 추 <b>가</b> 조기화                                                                                                    |

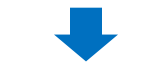

5 달력에서 날짜 선택

| 기간  | 6        | 2018 | 3/07/06 | ì  |    | 10:00 | ~ 17: | • 00 | ÷             |
|-----|----------|------|---------|----|----|-------|-------|------|---------------|
| 100 | 타임세일은 상품 | •    | Jul     |    | 2  | 2018  | •     | ►    |               |
| 개   |          | SU   | MO      | TU | WE | TH    | FR    | SA   |               |
|     |          | 1    | 2       | 3  | 4  | 5     | 6     | 7    | <b>추가</b> 초기화 |
|     |          | 8    | 9       | 10 | 11 | 12    | 13    | 14   |               |
|     |          | 15   | 16      | 17 | 18 | 19    | 20    | 21   | ) 프로모션 달력보기   |
|     |          | 22   | 23      | 24 | 25 | 26    | 27    | 28   |               |
|     |          | 29   | 30      | 31 |    |       |       |      |               |
|     |          |      |         |    |    |       |       |      |               |

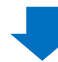

#### ⑥ 3가지 시간대에서 희망하는 타임존을 선택

| 7   | 기간 |        | 2018/07/06  |       | 10:00 ~ 17:00                                   | • | +6 |     |
|-----|----|--------|-------------|-------|-------------------------------------------------|---|----|-----|
| 100 | 타임 | 세일은 상품 | ·가의 10% 이상의 | 으로 설정 | 00:00 ~ 10:00<br>10:00 ~ 17:00<br>17:00 ~ 24:00 |   |    |     |
| 개   |    |        |             |       |                                                 |   |    |     |
|     |    |        |             |       |                                                 |   | 추가 | 초기화 |

<일자·시간대를 복수 선택할 경우>

• 타임존의 우측에 있는 【+】를 클릭

|     | 기간 |          | 2018/07/06                 |       | 10:00 ~ 17:00                                   | • | +  |     |
|-----|----|----------|----------------------------|-------|-------------------------------------------------|---|----|-----|
| 100 | )  | 타임세일은 상품 | 품 <mark>가의 1 % 이상</mark> 의 | 으로 설정 | 00:00 ~ 10:00<br>10:00 ~ 17:00<br>17:00 ~ 24:00 |   |    |     |
| 개   |    |          |                            |       |                                                 |   |    |     |
|     |    |          |                            |       |                                                 |   | 추가 | 초기화 |

• 추가할 날짜·타임존을 선택(1회 최대 90개까지 선택 가능)

| 기간 2             | 018/07/06 📰 00:00 ~ 10:00 ▼        |
|------------------|------------------------------------|
| 타임세일은 상품가의 1 % 0 | + 2018/07/06 🗰 10:00 ~ 17:00 🔻 + - |
|                  | + 2018/07/06 🛅 17:00 ~ 24:00 🔻 🕂 - |
|                  | + 2018/07/07 🗰 00:00 ~ 10:00 v + - |
|                  | + 2018/07/07 🛅 10:00 ~ 17:00 🔻 + - |
|                  | + 2018/07/07 📰 17:00 ~ 24:00 🔻 + - |
|                  | 닫기                                 |

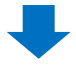

⑦ 할인금액을 입력: 할인액은 반드시 상품가격의 1%이상을 입력

⑧ 「세일가격」을 확인

여기에 표시되는 금액이 최종적으로 구매자에게 노출되는 가격입니다.

| 할인 상세 정보 |                                        |  |  |  |  |  |  |  |
|----------|----------------------------------------|--|--|--|--|--|--|--|
| 사프       | 5934 상품 선택 https://www.qoo10.jp/g/5934 |  |  |  |  |  |  |  |
| 3.2      | 가격: 100 재고: 100                        |  |  |  |  |  |  |  |
| 7루모션 타입  | 타임세일 🔻                                 |  |  |  |  |  |  |  |
| 할인액      | 10 円 🔻 기본할인: 0 8 세일가격: 90              |  |  |  |  |  |  |  |
| 할인수량제한   | 전체: ( 개 남음 ) / 인당 개                    |  |  |  |  |  |  |  |

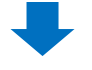

#### 할인수량제한(선택사항): 세일가격으로 판매할 총수량 및 일인당 세일가격으로 구매할 수 있는 수량을 제한할 경우만 입력. 필수 항목은 아닙니다.

| 할인 상세 정보                               |                                    |  |  |  |  |  |  |
|----------------------------------------|------------------------------------|--|--|--|--|--|--|
| 5934 상품 선택 https://www.qoo10.jp/g/5934 |                                    |  |  |  |  |  |  |
| 38                                     | 가격: 100 재고: 100                    |  |  |  |  |  |  |
| 프로모션 타입                                | 타임세일 🔻                             |  |  |  |  |  |  |
| 할인액                                    | 10 円 ▼ 기본할인: 0 세일가격: 90            |  |  |  |  |  |  |
| 할인수량제한                                 | 전체: 100 ( 개남음)/인당 2 개9             |  |  |  |  |  |  |
| ①           ①           ①              |                                    |  |  |  |  |  |  |
| 기간                                     | 2018/07/06 🗰 00:00 ~ 10:00 ▼ + 5 + |  |  |  |  |  |  |
| 타임세일은 상품가의 1                           | % 이상으로 설정해 주세요.                    |  |  |  |  |  |  |
|                                        |                                    |  |  |  |  |  |  |
|                                        | 10 추가 초기화                          |  |  |  |  |  |  |
|                                        |                                    |  |  |  |  |  |  |

#### ① 팝업창에서 【확인】 클릭

| qsm.qoo10.jp 내용: |               |
|------------------|---------------|
| 상품가:100円         | ^             |
| 기본할인 : 0円        |               |
| 타임세일 : -10円      |               |
|                  | ~             |
|                  | 확인         취소 |
|                  |               |

#### 전상적으로 설정이 완료되었는지 확인합니다.

#### 스페셜 할인 관리 페이지의 상단에서 【검색】을 클릭하여 검색결과를 확인

|          |                |                             |     |         |       |       |            | 12 Q 검색       |  |
|----------|----------------|-----------------------------|-----|---------|-------|-------|------------|---------------|--|
| 기간       |                | 2018/06/29 🗰 ~ 2018/07/13 🗰 |     | 프로모션 타입 | 전처    | •     |            |               |  |
| 상태 적용중 ▼ |                | 적용중 🔻                       | 검색  |         | 선     | 선택 ▼  |            |               |  |
| 할인 타입    | 할인 타입 상품번호 상품명 |                             | 수량  | 가격      | 할인 가격 | 할인 제한 | 기간         | 타임 존          |  |
| 타임세일     | 5934           | TESTESTEST                  | 100 | 100     | 90    | 100   | 2018-07-07 | 17:00 ~ 00:00 |  |
| 타임세일     | 5934           | TESTESTEST                  | 100 | 100     | 90    | 100   | 2018-07-07 | 10:00 ~ 17:00 |  |
| 타임세일     | 5934           | TESTESTEST                  | 100 | 100     | 90    | 100   | 2018-07-07 | 00:00 ~ 10:00 |  |
| 타임세일     | 5934           | TESTESTEST                  | 100 | 100     | 90    | 100   | 2018-07-06 | 17:00 ~ 00:00 |  |
| 타임세일     | 5934           | TESTESTEST                  | 100 | 100     | 90    | 100   | 2018-07-06 | 10:00 ~ 17:00 |  |
| 타임세일     | 5934           | TESTESTEST                  | 100 | 100     | 90    | 100   | 2018-07-08 | 10:00 ~ 17:00 |  |

## 타임세일의 설정방법

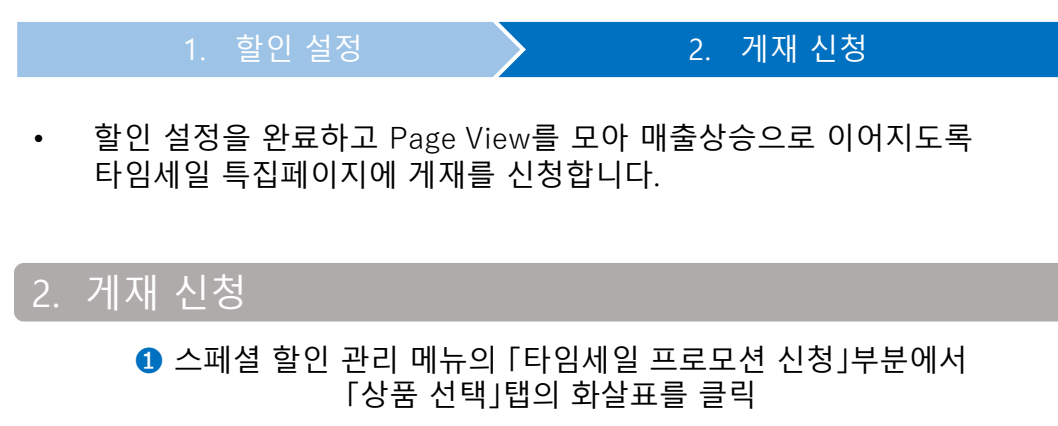

| 타임세일 프로모션 신청  |                         |             |  |  |  |  |  |  |
|---------------|-------------------------|-------------|--|--|--|--|--|--|
| 상품 선택         |                         | ====== ▼ 최소 |  |  |  |  |  |  |
| 프로모션 타입       | 스탠다드 ▼ 필요 Qcash : 2,000 |             |  |  |  |  |  |  |
| 타임세일 날짜 / 타임존 |                         | 보유 Qcash    |  |  |  |  |  |  |
| 상품코드          |                         | 할인번호        |  |  |  |  |  |  |
| 상품명           |                         |             |  |  |  |  |  |  |

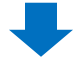

② 할인리스트에서 게재를 희망하는 상품 · 날짜 · 타임존을 선택

「1. 할인 설정」에서 설정한 타임세일 할인리스트가 전부 표시됩니다. 상품・타임존 등 착오가 없도록 주의 부탁 드립니다.

| [  |      |                                           | Ŧ  | 최소 한시간 | 이후에 | 시작되는 | 할인만 | 선택할 수 | 있으며, 3 | 프로 |
|----|------|-------------------------------------------|----|--------|-----|------|-----|-------|--------|----|
| 1  |      |                                           | == | ===    |     |      |     |       |        | *  |
| L  | [593 | ][2018.07.06 TimeZone : 2 ] ★ 4 ~ 5 足セット  |    |        |     |      |     |       |        |    |
| ľ. | [593 | ][ 2018.07.06 TimeZone : 2 ] 【2日限sale 送料無 |    |        |     |      |     |       |        |    |
| L  | [596 | ][ 2018.07.06 TimeZone : 2 ]【限定SALE▼送料    |    |        |     |      |     |       |        |    |
| L  | [592 | ][ 2018.07.06 TimeZone : 2 ]【送料無料】帽子      |    |        |     |      |     |       |        |    |
|    | [596 | ][ 2018.07.06 TimeZone : 2 ]【限定SALE▼送料    |    |        |     |      |     |       |        |    |
| L  | [525 | ][ 2018.07.06 TimeZone : 2 ]【限定SALE▼】201  |    |        |     |      |     |       |        |    |
| H  | [597 | ][ 2018.07.06 TimeZone : 2 ]【送料無料】無地シ     |    |        |     |      |     |       |        |    |
| L  | [594 | ][ 2018.07.06 TimeZone : 2 ]【限定SALE▼送料    |    |        |     |      |     |       |        |    |
| ŀ  | [596 | ][ 2018.07.06 TimeZone : 2 ]【限定SALE▼送料    |    |        |     |      |     |       |        |    |
| L  | [593 | ][ 2018.07.06 TimeZone : 2 ]【送料無料】韓国フ     |    |        |     |      |     |       |        |    |
| ŀ  | [593 | ][ 2018.07.06 TimeZone : 2 ]【限定SALE▼送料    |    |        |     |      |     |       |        |    |
| L  | [591 | [ 2018.07.06 TimeZone : 2 ]【限定SALE!送料     |    |        |     |      |     |       |        |    |
|    | [591 | [ 2018.07.06 TimeZone : 2 ]【送料無料】春夏新      |    |        |     |      |     |       |        |    |
| k  | [597 | ][ 2018.07.06 TimeZone : 2 ] 【途料無料】韓国フ    |    |        |     |      |     |       |        |    |
| ĺ  | [597 | ][ 2018.07.06 TimeZone : 2 ]【限定SALE▼送料    |    |        |     |      |     |       |        |    |

#### 할인 설정

#### 참고사항 TIP!

•게재 범위에는 제한이 있습니다. 신청은 선착순으로 진행되며 게재 날짜• 타임존에 따라 미리 신청하지 않으면 마감되어 버리는 경우가 있습니다. 게재 신청은 게재일로부터 10일전 오전 10시부터 (ex. 7/11게재의 경우 7/1 10: 00 부터) 가능하기때문에 인기있는 주말, 공휴일에 게재를 희망하시는 분은 10일전 오전 10시 신청을 추천합니다.

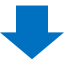

#### 3 프로모션 타입을 [스탠다드], [프리미엄]중 선택

• 프리미엄: 5,000 Qcash(17~24시 6,000 Qcash) • 스탠다드: 2,000 Qcash

④ 잔여슬롯을 확인

잔여슬롯이 0일 경우 신청이 불가하므로 다른 타임존을 선택합니다.

| 타임세일 프로모션 신청  |                                              |                      |                     |  |  |  |  |  |
|---------------|----------------------------------------------|----------------------|---------------------|--|--|--|--|--|
| 상품 선택         | [596                                         | ][ 2018.07.06 TimeZo | ne:2 ] 【限定SALE▼送料∮▼ |  |  |  |  |  |
| 프로모션 타입 3     | 스탠다드                                         | ▼ 필요 Qcash : 2,000   |                     |  |  |  |  |  |
| 타임세일 날짜 / 타임존 | <u>스탠다드</u><br>프리미엄<br>PM17:00 ~<br>잔여슬롯 : ( | AM24:00              | 보유 Qcash            |  |  |  |  |  |

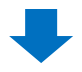

⑤ 보유 Qcash를 확인 부족할 경우 【Qcash 구매】를 클릭하여 Qcash를 충전

| 보유 Qcash 5       | 보유 Qcash : 700 Qcash 구매 |         |
|------------------|-------------------------|---------|
| 할인번호             | 29162346                | 타임세일 수량 |
| 】ロングカーディガン ペーシック | レディースシ                  |         |
| 타임세일가            | 699                     | 할인적용수량  |

. 할인 설정

2. 게재 신청

#### 6 【요청】 클릭

| 보유 Qcash : 700 Qcash 구 | 머             |                |
|------------------------|---------------|----------------|
| 29162346               | 타임세일 수량       | No Limit       |
| レディース シ                |               |                |
| 699                    | 할인적용수량        | 9999           |
|                        | <u>රි</u> යි  | 성 신청이력보기 위로 이동 |
|                        | -             |                |
| 🧿 팝업                   | 법 메시지를 확인하고 [ | [확인] 클릭        |

 Important Notice for Cancellation and Refund

 ▲
 프로모션 취소 시 환불 정책 안내

 프로모션 시작 48시간 이내 취소시 신청 금액의 50%만 환불

 되며, 24시간 이후 취소시에는 신청금액을 환불 받을 수 없습

 니다.

 신청하시려면 [확인]을 클릭해주세요

 주
 취소

8 팝업창에서 [OK] 클릭

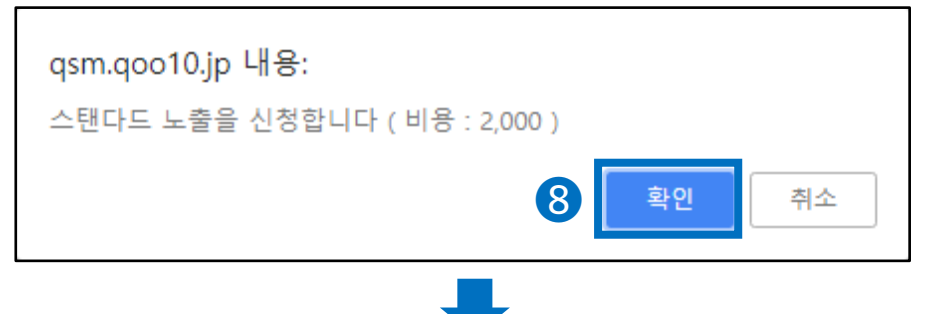

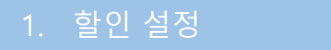

2. 게재 신청

### 

| 보유 Qcash : 700 Qcash 구미 | H       |   |          |       |
|-------------------------|---------|---|----------|-------|
| 29162346                | 타임세일 수량 |   | No Limit |       |
| レディース シ                 |         |   |          |       |
| 699                     | 할인적용수량  |   | 9999     |       |
|                         |         | 9 | 신청이력보기   | 위로 이동 |

·팝업창의 [검색]을 클릭하여 신청 완료 여부를 확인

| Q QSM (Qoo10 S                                                           | Gales Manager) - Chror | ne          |            |       |          |    |           |      | -    |         | × |
|--------------------------------------------------------------------------|------------------------|-------------|------------|-------|----------|----|-----------|------|------|---------|---|
| 을 안전함   https://qsm.qoo10.jp/GMKT.INC.Gsm.Web/Deal/PromotionHistory.aspx |                        |             |            |       |          |    |           | Q    |      |         |   |
| 프로모션                                                                     | 이력                     |             |            |       |          |    |           |      |      |         | Â |
| 최근 활동                                                                    | (최근 24시건               | <u>'</u> !) |            |       |          |    |           |      |      |         |   |
| 신청:0, 승입                                                                 | 인됨: 0, reject: 0       |             |            |       |          |    |           |      |      |         |   |
|                                                                          |                        |             |            |       |          |    |           |      |      |         |   |
| 타임세일                                                                     | 프로모션 신형                | 청 내역 / 데일   | 일리털 프로도    | 1선 신청 | 내역       |    |           |      | Q 검색 | ] Excel |   |
| 타입                                                                       | 타임세일 ▼                 | 프로모션 날짜     | 2018/07/03 | 20    | 18/07/09 |    | Time Zone | 전체   |      | •       |   |
| 키워드                                                                      | 상품번호 ▼                 |             |            |       |          |    | Status    | 전체   | •    |         |   |
| 타입                                                                       | 상품번호                   | 상품명         | 프로모션 날짜    | 타임존   | 프로모션 타입  | 상태 | 전시 상태     | 신청일지 | ł    | 변경일자    |   |
|                                                                          |                        |             |            |       |          |    |           |      |      |         |   |
|                                                                          |                        |             |            |       |          |    |           |      |      |         |   |
|                                                                          |                        |             |            |       |          |    |           |      |      |         |   |
|                                                                          |                        |             |            |       |          |    |           |      |      |         |   |
| 4                                                                        |                        |             |            |       |          |    |           |      |      |         | • |

### 타임세일 게재의 변경・취소

#### 프리미엄 게재와 스탠다드 게재의 차이

- 프리미엄 게재의 경우 신청한 상품의 변경(교체)이 가능합니다. 상품 이외의 항목은 변경이 불가하므로 프로모션 타입·일자·타임존을 변경할 경우는 전에 한 신청을 일단 취소한 후 재신청이 필요합니다.
- 스탠다드 게재의 경우 변경이 불가합니다. 전에 신청한 프로모션을 취소한 후 재신청 바랍니다.

|      | 상품 | 프로모션<br>타입 | 날짜          | 타임존        |
|------|----|------------|-------------|------------|
| 스탠다드 | 불가 | ㅂㄱㄴ        | ㅂㄱㄴ         | ㅂㄱㄴ        |
| 프리미엄 | 가능 | 돌기         | 「「」」「」」「」」」 | 「「」」「」」「」」 |

#### 게재 상품의 교체 방법

• 프리미엄게재 상품의 교체 방법

#### 스페셜 할인 관리 화면의 [타임세일 프로며모션 신청]부분에 있는 [신청이력보기]를 클릭

| 타임세일 프로모션 신청               |                           |                      |             |  |  |  |
|----------------------------|---------------------------|----------------------|-------------|--|--|--|
| one : 1 ] test item【購入不可 🔻 | 최소 한시간 이후에 시작되는 할인민       | 안 선택할 수 있으며, 프로모션을 신 | 신청할 수 있습니다. |  |  |  |
| 0                          |                           |                      |             |  |  |  |
| 보유 Qcash                   | 보유 Qcash : 1,300 Qcash 구미 | H                    |             |  |  |  |
| 할인번호                       | 29294384                  | 타임세일 수량              | No Limit    |  |  |  |
|                            |                           |                      |             |  |  |  |
| 타임세일가                      | 899                       | 할인적용수량               | 10          |  |  |  |
|                            |                           | 1 신청이력보기             | 위로 이동       |  |  |  |

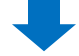

#### 2 팝업창이 나타나면 프로모션 날짜 및 상품번호를 입력하고 [검색]

| <b>Q</b> QSM (Qoo10 S | Q QSM (Qoot0 Sales Manager) - Chrome                         |                 |                   |            |         |    |       |        | - 🗆  | $\times$ |      |
|-----------------------|--------------------------------------------------------------|-----------------|-------------------|------------|---------|----|-------|--------|------|----------|------|
| ● 안전함   http          | s://qsm.qoo10.jp/@                                           | MKT.INC.Gsm.Web | /Deal/PromotionHi | story.aspx |         |    |       |        |      |          | ୍    |
| 프로모션                  | 프로모션 이력                                                      |                 |                   |            |         |    |       |        |      |          |      |
| 최근 활동                 | (최근 24시건                                                     | <u>'+)</u>      |                   |            |         |    |       |        |      |          |      |
| 신청:0, 승인              | 인됨: 0, reject: 0                                             |                 |                   |            |         |    |       |        |      |          |      |
|                       |                                                              |                 |                   |            |         |    |       |        | _    |          |      |
| 타임세일                  | 프로모션 신                                                       | 청 내역 / 데일       | 일리딜 프로모           | .션 신청 I    | 내역      |    |       |        |      | Q,검색 🗷 E | xcel |
| 타입                    | 타입 타임세일 🔻 프로모션 날짜 2018/07/03 🛅 ~ 2018/07/09 🛅 📿 Time Zone 전체 |                 |                   |            |         | 전체 | Ŧ     |        |      |          |      |
| 키워드                   | 상품번호 🔻                                                       |                 |                   |            |         |    |       | Status | 전체   | •        |      |
| 타입                    | 상품번호                                                         | 상품명             | 프로모션 날짜           | 타임존        | 프로모션 타입 | 상태 | 전시 상태 | 신청일자   | 변경일자 | 최종수정     |      |
|                       |                                                              |                 |                   |            |         |    |       |        |      |          |      |
|                       |                                                              |                 |                   |            |         |    |       |        |      |          |      |

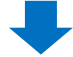

#### 3 검색결과에서 해당 상품을 선택하여 더블클릭

| 타임세일 프로모션 신청 내역 / 데일리딜 프로모션 신청 내역 Q 검색 및 Excel |        |                |                  |                       |            |          |     |        |       |       |            |
|------------------------------------------------|--------|----------------|------------------|-----------------------|------------|----------|-----|--------|-------|-------|------------|
| 타입                                             | 타임세일 기 | 프로모션 날짜        | 2018/07/0        | 06 📰 ~ 201            | 8/07/06    |          | Tim | e Zone | 전체    |       | •          |
| 키워드                                            | 상품번호 기 | r              |                  |                       |            |          | Sta | tus    | 전체    | ٣     |            |
| 타입                                             | 상품번호   | 상품명            | 프로모션 날짜          | 타임존                   | 프로모션 타입    | 상태       |     | 전시 상태  | 신     | 청일자   | 변경일        |
| TIME SALE 592                                  | 2      | 【限定SALE!送料無料!】 | 2018-07-06       | 2 (17:00~24:00)       | PREMIUM    | 승인됨      |     |        | 2018/ | 06/26 | 2018/06/20 |
| TIME SALE 592                                  | 2      | 【限定SALE!送料無料!】 | 2018-07-06       | 1 (10:00~17:00)       | PREMIUM    | finished |     |        | 2018/ | 06/26 | 2018/07/0  |
| TIME SALE 59                                   | 5      | 【今日限定SALE!送料無; | 2018-07-06       | 1 (10:00~17:00)       | PREMIUM    | finished |     |        | 2018/ | 07/02 | 2018/07/   |
| 3<br>■<br>프로모션 싱                               | :세 정보  | <u>.</u>       |                  |                       |            |          |     |        | _     |       | •          |
| 할인타입                                           |        | TIME SALE      | 프로모섬             | 년 타입                  | PREMIUM    |          |     |        |       |       |            |
| 상품번호                                           |        | 592            | 프로모(             | 년 날짜                  | 2018-07-06 |          |     | 타임존    |       |       | 2          |
| 신청일자                                           |        | 2018/06/26     | 상태               |                       | 승인됨        |          |     | 할인번호   |       |       | 29031893   |
| 변경일자                                           |        | 2018/06/26     | 최종수경             | 8                     | 관리자        |          |     | 전시 상태  |       |       |            |
| landing                                        |        | ●Item Pagesell | ler shop 🛛 🔵 the | me                    |            | 테마 선택    | 수정  |        |       |       |            |
| 거절 사유                                          |        |                |                  |                       |            |          |     |        |       |       |            |
| 전시 제어                                          | (프리미   | 엄만 설정)<br>상품선택 | 초기화 중1 ( RB 순    | 상성 초기화<br>SAIF1 28秋年秋 |            | normal   |     |        | H     | *     | ▲ 요정취소     |
| change Item                                    |        |                | J track          | ORE ASTRAT            |            |          |     |        |       |       |            |

#### ④ [전시제어]부분의 교체 타입을 선택합니다.

 Normal: 여성고객에게 보이는 상품을 교체
 남성: 남성고객에게 보이는 상품을 교체 두가지 모두 선택이 가능합니다.

| 전시 제어 (프리미엄만 '        | 설정)                 |        |        |    |
|-----------------------|---------------------|--------|--------|----|
| 4 V#d                 | 택normal남성           |        |        |    |
| Target                | GOODS               |        | normal | 남성 |
| change item           | [2]] [()] [()] [()] |        |        |    |
| 교체된 상품에는 커스텀 랜딩이 적용되기 |                     |        |        | 적용 |
|                       | 상품선택                | normal | □남성    |    |
|                       |                     |        |        |    |

#### ⑤ [상품선택]을 클릭하면 동시간대 타임세일 할인이 설정된 상품리스트가 나타납니다. 리스트에서 교체할 상품을 선택

| Select rep | lacement Item | 5 | × |
|------------|---------------|---|---|
| [ 597      | ]【送料無料】新品     |   |   |
| [ 598      | ]【法料無料!】薄手    |   |   |
|            |               |   |   |
|            |               |   |   |
|            |               |   |   |
|            |               |   |   |
|            |               |   |   |
|            |               |   |   |

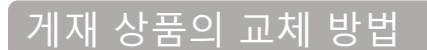

6 상품의 썸네일이 €번에서 선택한 상품으로 변경되었는지 확인

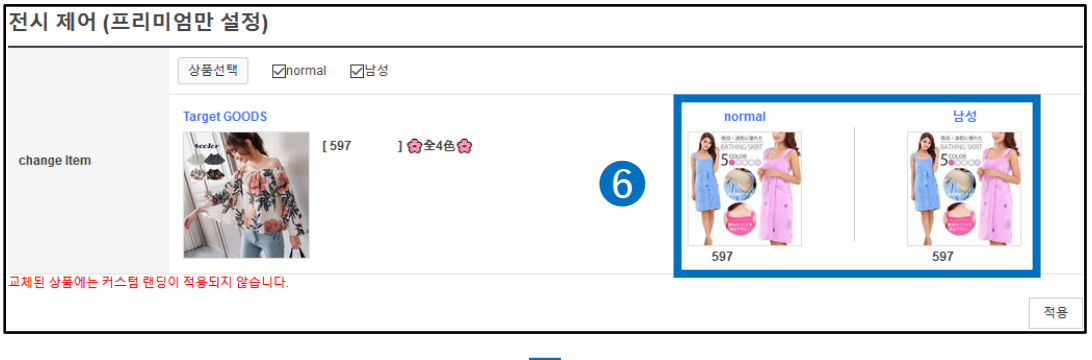

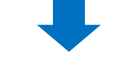

⑦ 하단의 [적용] 클릭

| 전시 제어 (프리      | 전시 제어 (프리미엄만 설정) |        |              |  |  |
|----------------|------------------|--------|--------------|--|--|
|                | 상품선택 ☑normal ☑남성 |        |              |  |  |
|                | Target GOODS     | normal | 남성           |  |  |
| change Item    | [597 ] (会全4色(会)  | 597    | 597          |  |  |
| 교체된 상품에는 커스텀 린 | 랜딩이 적용되지 않습니다.   |        | <b>7 4</b> 8 |  |  |

#### 게재 신청의 취소 방법

• 상품의 교체 방법 ①~③까지의 스텝을 진행

1 [프로모션 상세 정보] 하단에 있는 [요청취소]를 클릭

| 프로모션 상세 정보 |                        |         |            |       |                  |
|------------|------------------------|---------|------------|-------|------------------|
| 할인타입       | TIME SALE              | 프로모션 타입 | PREMIUM    |       |                  |
| 상품번호       | 597                    | 프로모션 날짜 | 2018-07-14 | 타임존   | 2                |
| 신청일자       | 2018/07/04             | 상태      | 승인됨        | 할인번호  | 29192702         |
| 변경일자       | 2018/07/04             | 최종수정    | 관리자        | 전시 상태 |                  |
| landing    | Item Page Oseller shop | Otheme  | 테마 선택 수정   |       |                  |
| 거절 사유      |                        |         |            |       |                  |
|            |                        |         |            |       | 1         × 요청취소 |

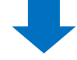

#### 게재 신청의 취소 방법

2 환불 되는 Qcash 금액을 확인하고 [확인] 클릭

취소 시간에 따라 환불 되는 금액이 다릅니다.

- 48시간 전까지 취소: 전액 환불
- 48시간~24시간 전까지: 50% 환불
- 24시간 미만: 환불 불가

| Importa                                       | Important Notice for Cancellation and Refund |                                       |  |  |  |  |
|-----------------------------------------------|----------------------------------------------|---------------------------------------|--|--|--|--|
| 🏦 프로모                                         | 고션 취소 시 환불 정                                 | ····································· |  |  |  |  |
| 프로모션 취소시 환불되는 금액은 <mark>5,000QCash</mark> 입니다 |                                              |                                       |  |  |  |  |
| 2                                             | 확인                                           | 취소                                    |  |  |  |  |
|                                               |                                              |                                       |  |  |  |  |
|                                               |                                              |                                       |  |  |  |  |

### 타임세일 정산금액

#### 정산금액의 계산방법

• 타임세일로 상품을 판매한 경우 정산금의 계산방법은 아래와 같습니다.

정산금액 = 할인 후 판매가격 - (할인 전 판매가격X수수료율)

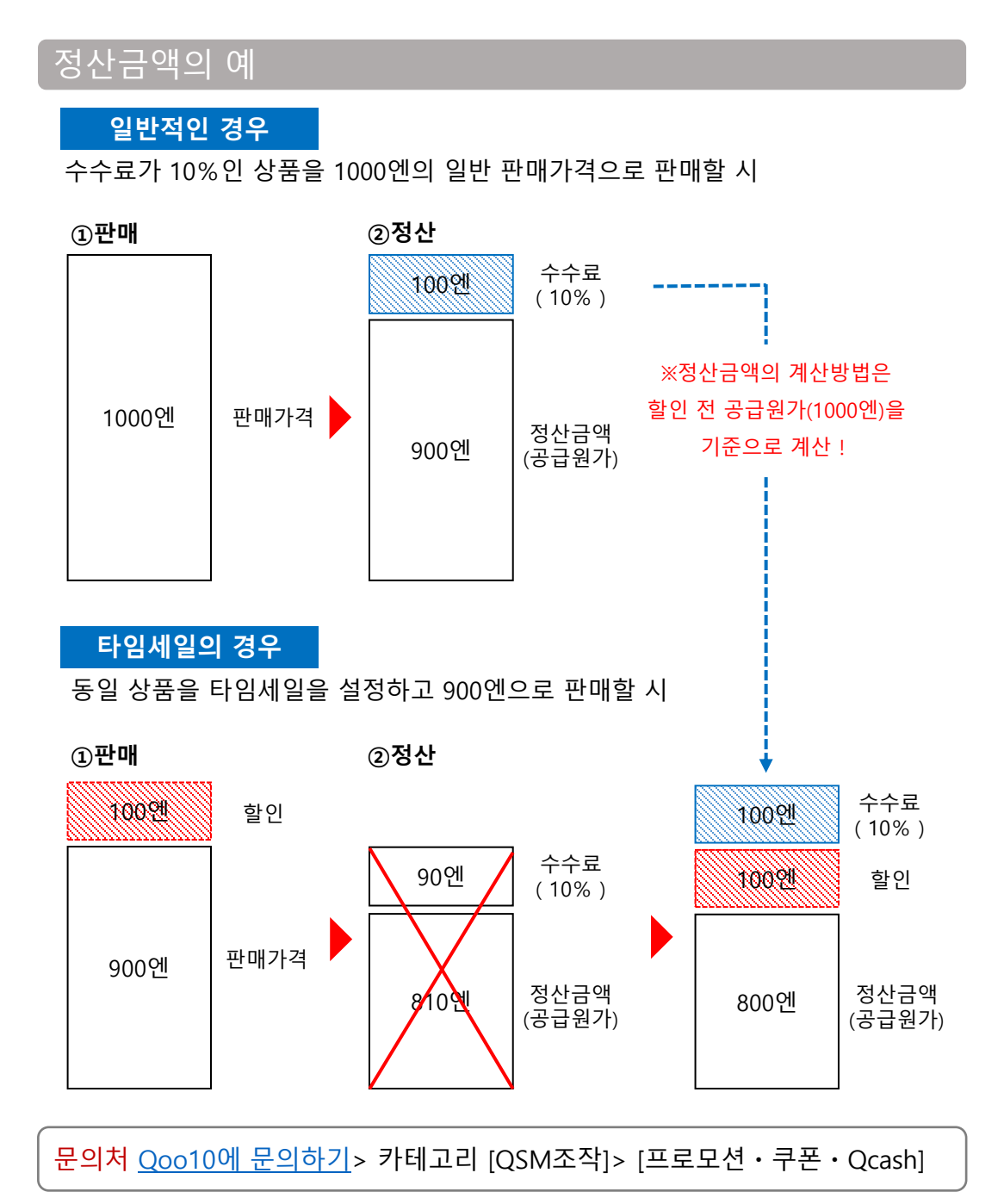